### **Streamsoft**

## Zakup w zastępczej jednostce miary (np. tonach), sprzedaż w podstawowej jednostce miary (np. kilogramach)

System Streamsoft Pro/Prestiż umożliwia zakup towaru w innej jednostce miary niż jego sprzedaż.

Przykładem takim jest zakup tonowego worka mąki, podzielenie go na worki kilogramowe, a następnie sprzedaż towaru w kilogramach lub sztukach (jeden worek 1 kg).

W celu przeprowadzenia zakupu oraz sprzedaży w różnych jednostkach miary, należy:

1. W menu *Słowniki* → *Słowniki dla kartotek* → *Jednostki miary* znajdują się predefiniowane jednostki miary, możliwe jest dodanie innych jednostek stosowanych w danej firmie. Dla podanego przykładu dodano jednostki takie, jak tona oraz kilogram.

| $\bigcirc$      | Jednostki miary                        | ×    |           |                                                                                              |     |  |  |  |  |  |  |  |
|-----------------|----------------------------------------|------|-----------|----------------------------------------------------------------------------------------------|-----|--|--|--|--|--|--|--|
| Jednostki miary |                                        |      |           |                                                                                              |     |  |  |  |  |  |  |  |
| [a              | ₿₿₿₿₽₽₽₽₽₽₽₽₽₽₽₽₽₽₽₽₽₽₽₽₽₽₽₽₽₽₽₽₽₽₽₽₽₽ | \$ ₽ | •         |                                                                                              |     |  |  |  |  |  |  |  |
| Kod             | ∧ Nazwa                                |      | Kod dla P |                                                                                              |     |  |  |  |  |  |  |  |
| kg              | Kilogram                               |      | KGM       |                                                                                              |     |  |  |  |  |  |  |  |
| 1               | Litr                                   |      | LTR       |                                                                                              |     |  |  |  |  |  |  |  |
| m               | Metr                                   |      | MTR       | ladpartka mian                                                                               | ~   |  |  |  |  |  |  |  |
| m2              | Metr kwadratowy                        |      | MTK       | Jednostka miary                                                                              | ~   |  |  |  |  |  |  |  |
| m3              | Metr sześcienny                        |      | MTQ       | Kod t                                                                                        |     |  |  |  |  |  |  |  |
| szt             | Sztuka                                 |      | C62       | Kod dla PEF t                                                                                |     |  |  |  |  |  |  |  |
|                 |                                        |      |           | Nazwa Tona<br>Ilość miejsc po przecinku dla kas<br>fiskalnych i produkcji<br>Zapisz X Anuluj | 2 v |  |  |  |  |  |  |  |

- 2. W menu *Magazyn* → *Stany magazynowe* dodać kartotekę danego towaru, np. mąka. Następnie uzupełnić dane:
  - zakładka *Podstawowe* wybrać jednostkę miary, w jakiej towar będzie sprzedawany.
  - zakładka *Edycja dok., Ozn. JPK* → sekcja *Jednostki zastępcze dla* należy dodać zastępczą jednostkę miary oraz uzupełnić jaka ilość jednostki podstawowej mieści się w jednostce zastępczej. W przykładzie poniżej tona to 1000 kilogramów, dlatego uzupełniamy: 1 (tona) / 1000 = kilogram.

Streamsoft Spółka z o. o. S.K. al. Wojska Polskiego 11 65-077 Zielona Góra tel: +48 68 45 66 902 fax: +48 68 45 66 933 handelpro@streamsoft.pl www.streamsoft.pl

## **Streamsoft**

### UWAGA!

W oknie *Dane jednostki* można wpisać tylko liczby całkowite, co oznacza, że gdy np. jednostka podstawowa jest w sztukach, a jednostka zastępcza w kilogramach: 1 szt. = 0,5 kg, to należy zaokrąglić te liczby do całości, tzn. 2 szt. = 1 kg.

| P Kartoteka 00                                  | 007 MĄKA                 |                    |                         |                                                     |                   |                               |                |                    |                 | >                          | <   |
|-------------------------------------------------|--------------------------|--------------------|-------------------------|-----------------------------------------------------|-------------------|-------------------------------|----------------|--------------------|-----------------|----------------------------|-----|
| <u>1</u> Podstawowe                             | <u>2</u> Ceny            | <u>3</u> Grupy     | 4 Opakowania            | <u>5</u> Cechy                                      | <u>6</u> Kody EAN | 7 Opisy                       | <u>8</u> Uwagi | <u>9</u> Zdjęcie   | 1 <u>0</u> Inne | 11 Dostawcy                |     |
| 12 S <u>t</u> any                               | 15 <u>I</u> ntrastat / F | undusze            | 16 <u>D</u> okumentacja | 17 <u>P</u> r                                       | odukcja           | 23 <u>B</u> lokady, aktywność |                | 24 Edycja dok.     | 27 Po           | 27 Powiązania C <u>R</u> M |     |
| Sposoby obs                                     | ługi                     |                    |                         |                                                     |                   |                               |                |                    |                 |                            |     |
|                                                 | Spos. obs. num           | erów seryjnych     | Nie                     |                                                     |                   |                               |                |                    |                 | ~                          | ,   |
| Spos. obs. miejsc składowania                   |                          |                    | Nie                     |                                                     |                   |                               |                |                    |                 | ~                          | ,   |
| Spos. obs. terminów ważności                    |                          |                    | Nie                     |                                                     |                   |                               |                |                    |                 | ~                          | ,   |
| Spos. obs. numerów dostaw                       |                          |                    | Nie                     |                                                     |                   |                               |                |                    |                 | ~                          | ~   |
| nne                                             |                          |                    |                         |                                                     |                   |                               |                |                    |                 |                            |     |
| Zerowa stawka V                                 | AT dla wybranych         | kontrahentów       |                         | Dane jednos                                         | tki               |                               |                |                    |                 |                            |     |
| Procedura do obliczania ilości poz. dok. rozch. |                          |                    |                         | Jm                                                  |                   |                               | Poc            | lstawowa Jm        |                 |                            |     |
| Procedura do o                                  | obliczania ilości po     | z. dok. przych.    |                         | t v x 1 / 1000 = kg Standardowa jednostka zastępcza |                   |                               |                |                    |                 |                            |     |
| icieżka do prog. z                              | ew. służącego do         | ) obl. ilości poz. |                         | Opis przeli                                         | icznika           |                               |                |                    |                 |                            |     |
| ednostki zas                                    | tępcze dla               |                    |                         |                                                     |                   |                               |                | $\checkmark$       | <u>Z</u> apisz  | ≺ <u>A</u> nuluj           | Pon |
| Jm Przelic                                      | znik Opis                | przelicznika       |                         |                                                     |                   |                               |                |                    |                 |                            |     |
|                                                 |                          |                    |                         |                                                     |                   |                               |                |                    |                 |                            |     |
|                                                 |                          |                    |                         |                                                     |                   |                               |                |                    |                 |                            |     |
|                                                 |                          |                    |                         |                                                     |                   |                               |                |                    |                 |                            |     |
|                                                 |                          |                    |                         |                                                     |                   |                               |                |                    |                 |                            |     |
|                                                 |                          |                    |                         |                                                     |                   |                               |                |                    |                 |                            |     |
|                                                 |                          |                    |                         |                                                     |                   |                               |                |                    |                 |                            |     |
|                                                 |                          |                    |                         |                                                     |                   |                               |                |                    |                 |                            |     |
|                                                 |                          |                    |                         |                                                     |                   |                               |                |                    |                 |                            |     |
| < Poprzedni                                     | > Następny               |                    |                         |                                                     |                   |                               | Dodaj do mag   | . ✓ <u>Z</u> apisz | × <u>A</u> nu   | luj 💿 Pomoc                |     |

3. Podczas tworzenia dokumentu przyjęcia towaru z zastępczą jednostką miary, ustawiając się w polu *Ilość* na pozycji dokumentu, można za pomocą skrótu klawiszowego Ctrl+J wywołać okno *Przelicz ilość*, gdzie należy wskazać ilość w jednostce zastępczej (w tym przypadku należy wskazać ile ton mąki zostanie przyjęte, a program automatycznie przeliczy je na jednostkę podstawową, czyli kilogramy).

**Streamsoft** Spółka z o. o. S.K. al. Wojska Polskiego 11 65-077 Zielona Góra tel: +48 68 45 66 902 fax: +48 68 45 66 933 handelpro@streamsoft.pl www.streamsoft.pl

# **Streamsoft**

| P Grupa:                         | Magazyn Dokument : (PZ) Przychód zewnętrzny Operator : Karamara Małgorzata 🔶 —                                                                                                    |                    |
|----------------------------------|----------------------------------------------------------------------------------------------------|--------------------|
| Dok. WZ: [<br>z dnia:            | > Przyjęcie z zewnątrz Data wprowadzenia: 2019                                                                                                    | )-07-25 >          |
| Kontrahe<br>(1) STRE<br>Aleja Wo | Int  AMSOFT SP. Z O.O.  Prozycja dokumentu PZ  Pozycja dokumentu PZ  Indeks: 00007 Identyfikator: MAKA Nazwa: MAKA Informacje dodatkowe  Magazyn: 2 - Magazyn 2 Maksymalna cena zakunu: 0.00 Stan aktualny: 0.00 kg Stan aktualny: 0.00 kg  Tezelicz ilość  Cena iedn.  Przelicz ilość  Dis                                                         | EQ.<br>Vartość bru |
|                                  | Ilość [kg]       Netto/Brutto         0,00 >       Ilość 23       t       + 1000 / 1 =       23 000,00 kg       2akupu         0,00       Przepisać do cery jednostkowej N?       V Zapisz       X Anuluj ③ Pomoc         Podstawowe       Rozszerzone       Opakowanie       Cechy       Cechy dostaw       Dostawa       Uwagi       Dokumentacja |                    |
|                                  | Qpcje Vartość 0,00                                                                                                    |                    |
| <<br><u>P</u> ozycje             | Zestawienie VAT Inne Dostawa Dodatkowe                                                                                                    | >                  |
| Opcje                            | Zamknij dokument Razem                                                                                                    | 0,00               |

Podczas tworzenia dokumentów zakupu w oknie Przelicz ilość umożliwiono również zaznaczenie parametru *Przepisać do ceny jednostkowej N?*, który powoduje przeliczenie ceny zakupu wg jednostki zastępczej. Po uzupełnieniu ceny, program przelicza cenę kalkulowaną wg wzoru:

#### cena kalkulowana= (cena x ilość w jednostce zastępczej):ilość wyliczona w jednostce podstawowej

Po wyliczeniu ceny kalkulowanej i zamknięciu okna, cena ta zostanie automatycznie przepisana do pola *Cena jedn. N* w oknie *Dane pozycji dokumentu*.

Podczas edycji dokumentu, na zakładce <0>, w menu prawego klawisza myszy *Kolumny w tabeli*, istnieje możliwość dodania do widoku okna kolumn: *II. w zast. jm* oraz *Jm zast.* 

Dodatkowo w oknie Stany magazynowe  $\rightarrow$  menu kontekstowe  $\rightarrow$  Widok  $\rightarrow$  Kolumny w tabeli również dostępne są kolumny takie, jak: *Jm zastępcza, Przelicznik jm zast., Stan w jm zast.* 

4. Sprzedaż towarów można prowadzić w podstawowej jednostce miary, czyli w tym przypadku w kilogramach. W tym celu należy uzupełnić ilość w oknie *Dane pozycji dokumentu* na zakładce *Podstawowe* lub przeliczyć ilość w zastępczej jednostce miary, stosując w polu *Ilość*, kombinację klawiszy *Ctrl+J*.

**Streamsoft** Spółka z o. o. S.K. al. Wojska Polskiego 11 65-077 Zielona Góra tel: +48 68 45 66 902 fax: +48 68 45 66 933 handelpro@streamsoft.pl www.streamsoft.pl